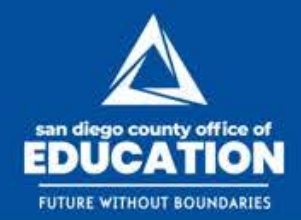

# AB 1808 LivingWorks Start Online Training:

How to best manage and maximize allocated Start licenses

July 30, 2020

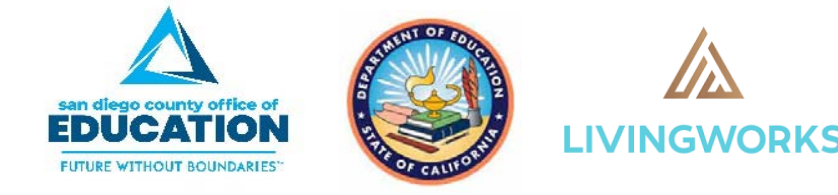

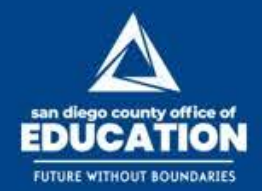

## Introducing the Technical Assistance Team

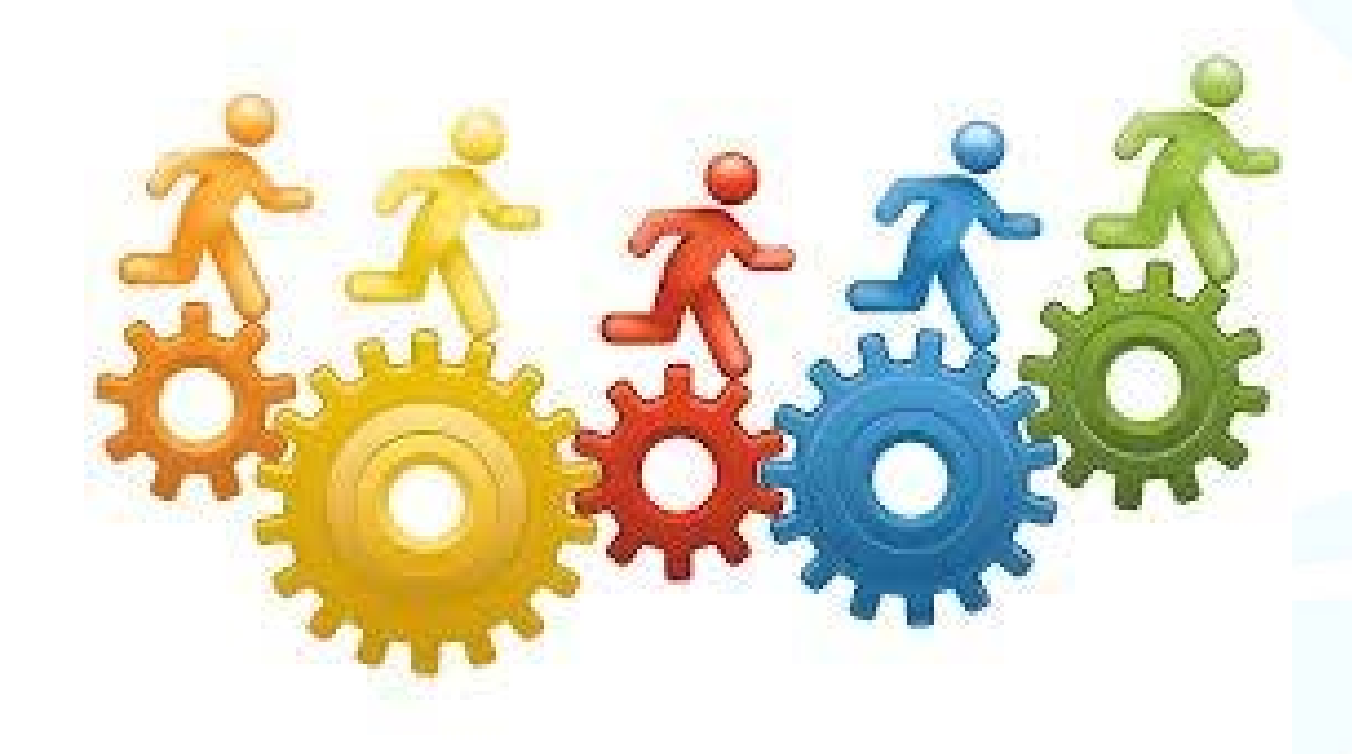

San Diego County Office of Education (SDCOE) AB 1808 Programmatic Support Heather Nemour

SDCOE AB 1808 Technical Support Charisma De Los Reyes (Counties A -N) Violeta Mora (Counties O - Z)

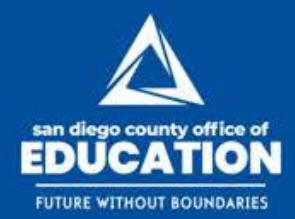

## Today's Webinar Will Review...

- AB 1808 Training Progress & Reminders
- Maximizing Your County's LW Licenses
- Produce/Schedule/Save Reports
- Surveys
- Options to communicate and follow-up with Learners
- Questions & Answers

## Launching LivingWorks Two-Phased Roll Out

| PHASE ONE              | PHASE TWO              |
|------------------------|------------------------|
| • 600 Loorpor Licopcoc | • 500 Loornor Liconsos |

- 600 Learner Licenses
- Middle and high school teachers and staff
- Classified and/or certificated
- Training timeline

- 500 Learner Licenses
- Middle and high school students
- Virtual Youth Summit -September 15<sup>th</sup>
- Training timeline
- Technical assistance

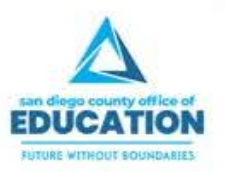

### **Phase One Continuum**

### **STAFF TRAINING**

- Testing URL link and County Code
- Technical / Training Content Feedback
- Each COE develops a strategy for prioritizing districts
- Outreach to identified districts / schools
- Supporting outreach documents

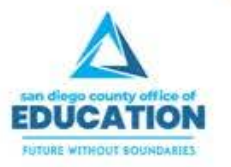

### **Promotional Flyer**

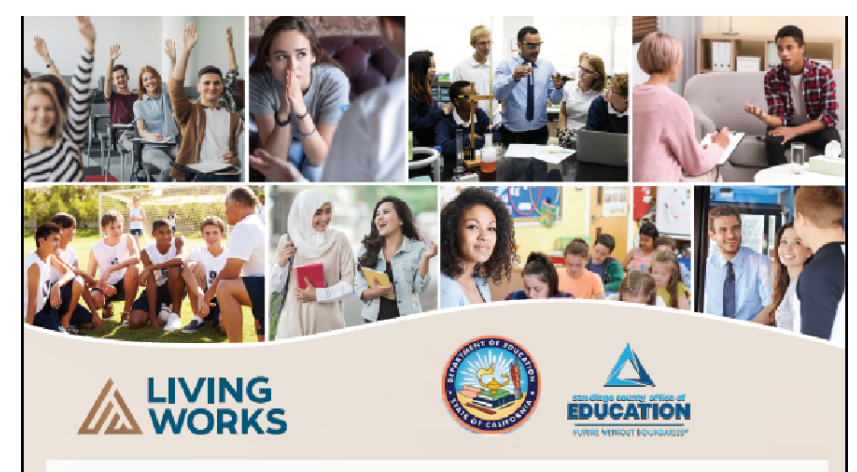

#### Life-saving suicide prevention training for school communities

Youth suicide rates are rising, and nearly 1 in 5 students say they've seriously considered suicide in the past year. How can we keep them safe? With the right knowledge and skills, school communities can be a lifeline of hope for students.

The California Department of Education (CDE), in partnership with the San Diego County Office of Education (SDCOE), is working to realize this vision. We've partnered with LivingWorks, a leading developer of suicide prevention training, to provide life-saving skills training for teachers, staff, and students. It's called LivingWorks Start: a 90-minute online program that equips people to recognize when someone is struggling and take action to keep them safe.

#### LivingWorks Start: A closer look

- Works on any computer, smartphone, or tablet
- Includes information and practice to build skills
- Custom content designed for education and youth settings
- Evidence-based training shown to improve readiness
- > For ages 13 and up

#### How we'll be rolling out LivingWorks Start

LivingWorks Start will be rolled out in two stages. The first stage will target staff so they are well equipped to identify students who might have suicide ideation and are prepared to support students when they take the training. LivingWorks Start will then be made available to students in fall 2020. County offices of education will distribute LivingWorks Start to school districts in their counties so they can provide this program to middle and high school teachers and staff. Once educators are trained, the next wave of training will include students, beginning on <<DATE>>.

#### **Frequently asked questions**

How do trainees use their

LivingWorks Start skills?

LivingWorks Start is designed to equip

people with the knowledge and skills

to recognize when someone-a friend,

family member, student, or co-worker—is experiencing thoughts of suicide. Learners

are equipped to ask that person directly,

engage them in a brief conversation to

show they are taking the issue seriously,

and then connect them to help, such as a

counselor, mental health professional or

for their school communities, making it

identified and they can be kept safe.

Is LivingWorks Start safe?

Suicide can be a challenging subject

LivingWorks Start is deliberately presented

in a positive, hope-oriented way to minimize

suicide. The training also includes safety

to crisis resources if the learner is feeling

Start reflects this. Numerous studies on

features throughout, such as quick access

emotionally distressed. The safety of our staff

and students is paramount, and LivingWorks

LivingWorks programs have found no safety issues as a result of training.

the risk of triggering a learner's distress around

more likely that someone's distress will be

a crisis line. As more and more people are trained, they develop a "safety network"

#### Why is this training being offered?

California Assembly Bill (AB) -1808 added Section 216 to the California Education Code and provided funding to ensure school staff were prepared to identify, support, and refer middle and high school students who may be experiencing thoughts of suicide. The bill also called for the training to be offered to middle and high school students. The SDCOE was selected as the lead to make this online training available, at no cost, to local educational agencies (LEAs) to voluntarily use as part of their youth suicide prevention policy. Suicide is one of the most significant health risks for youth today, but it can also be prevented if people know the warning signs and school communities take measures to build hopeful, supportive environments. Skills training is essential to make this possible, and this is why we are launching LivingWorks Start.

#### When will students be trained?

LivingWorks Start will be rolled out in two stages. The first stage will target staff so they are well-equipped to identify students who might have suicide ideation and so they are prepared to support students when they take the training. LivingWorks Start will then be made available to students in fall 2020.

66 An excellent, approachable training for bringing suicide prevention trainings to school communities. This will make a big impact.—LivingWorks Start trainee

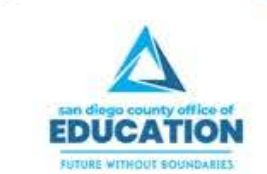

#### 💿 🔝 📝 🥩 @SanDiegoCOE

### **Promotional Social Media Cards**

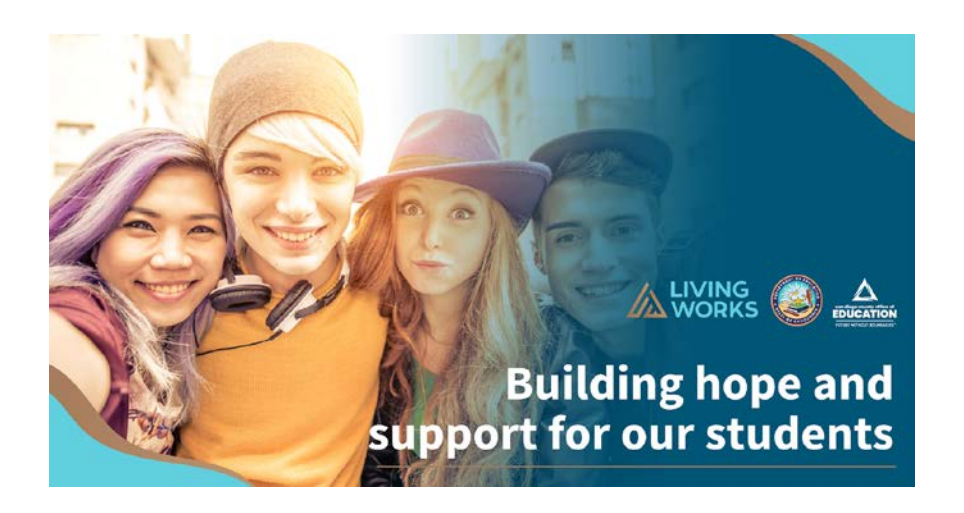

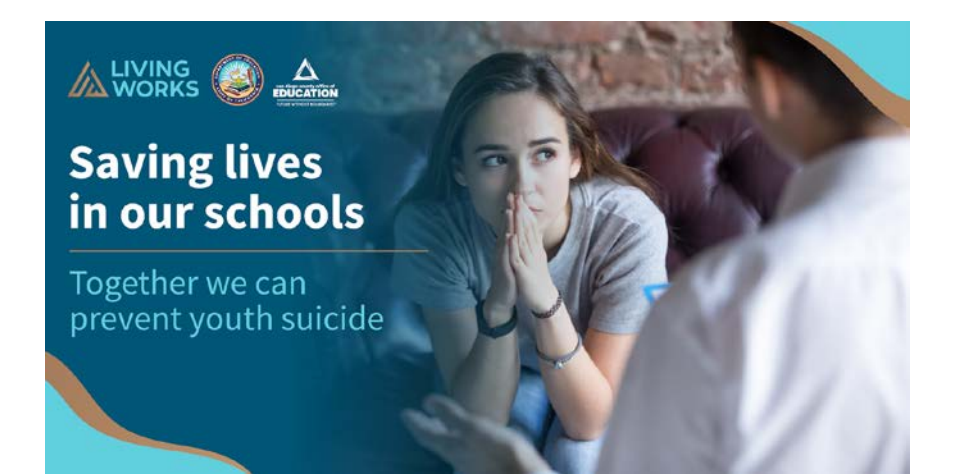

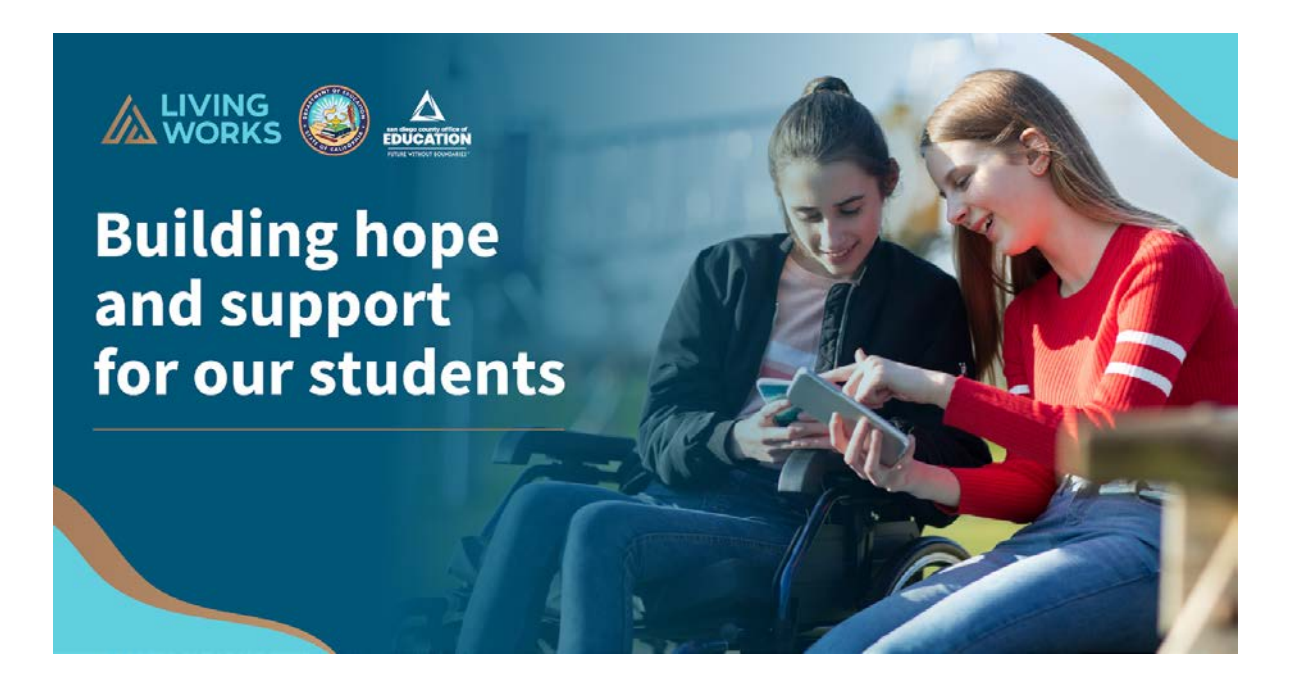

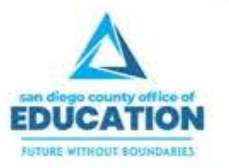

🖸 📶 🖸 🍏 @SanDiegoCOE

# Considerations for Maximizing Licenses

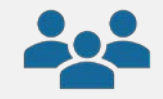

### Selecting districts/schools

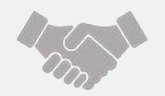

### Staff commitment

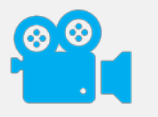

Informational 20-minute video

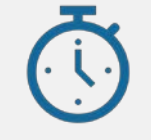

Setting a deadline

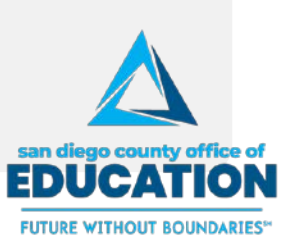

### **Youth Summit Save-the-Date**

# WORKS Youth Summit Launch Event

### September 15, 2020 at 1:00 pm Save the Date!

Together, we can save lives from suicide. This September, we're launching LivingWorks Start online training so California students have the skills to keep others safe.

Join us on September 15 for our 1-hour virtual launch event:

- » Talented performers
- » Engaging speakers
- » Building safety networks

Together, we'll bring resilience, mental health, and life-saving skills to our schools!

Learn more and join us: www.LWyouthsummit.com

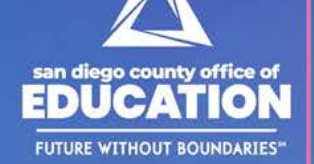

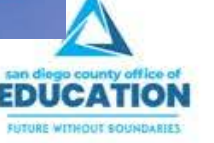

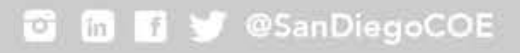

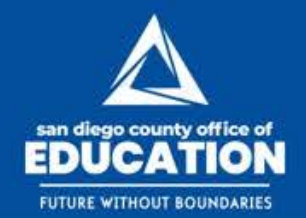

🖸 🛅 🚮 🍯 @SanDiegoCOE

# Managing & Monitoring Licenses

LivingWorks Connect System and LivingWorks Start Training

### Reports & Communication

- Navigating the LivingWorks Start Dashboard
  - Produce Reports
  - Schedule Reports
  - Saving Reports
- Terms and definitions
  - Manager Tools
- Surveys
- Communicating with Learners
- Options for Managing Learner Reports

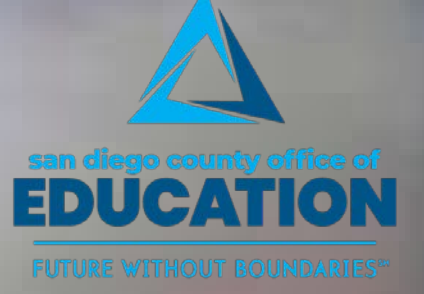

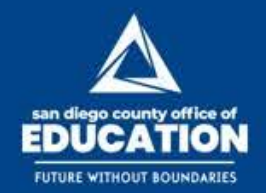

🖸 🛅 🖪 😏 @SanDiegoCOE

### Log In: LW Connect Learning Portal https://connect.livingworks.net/login

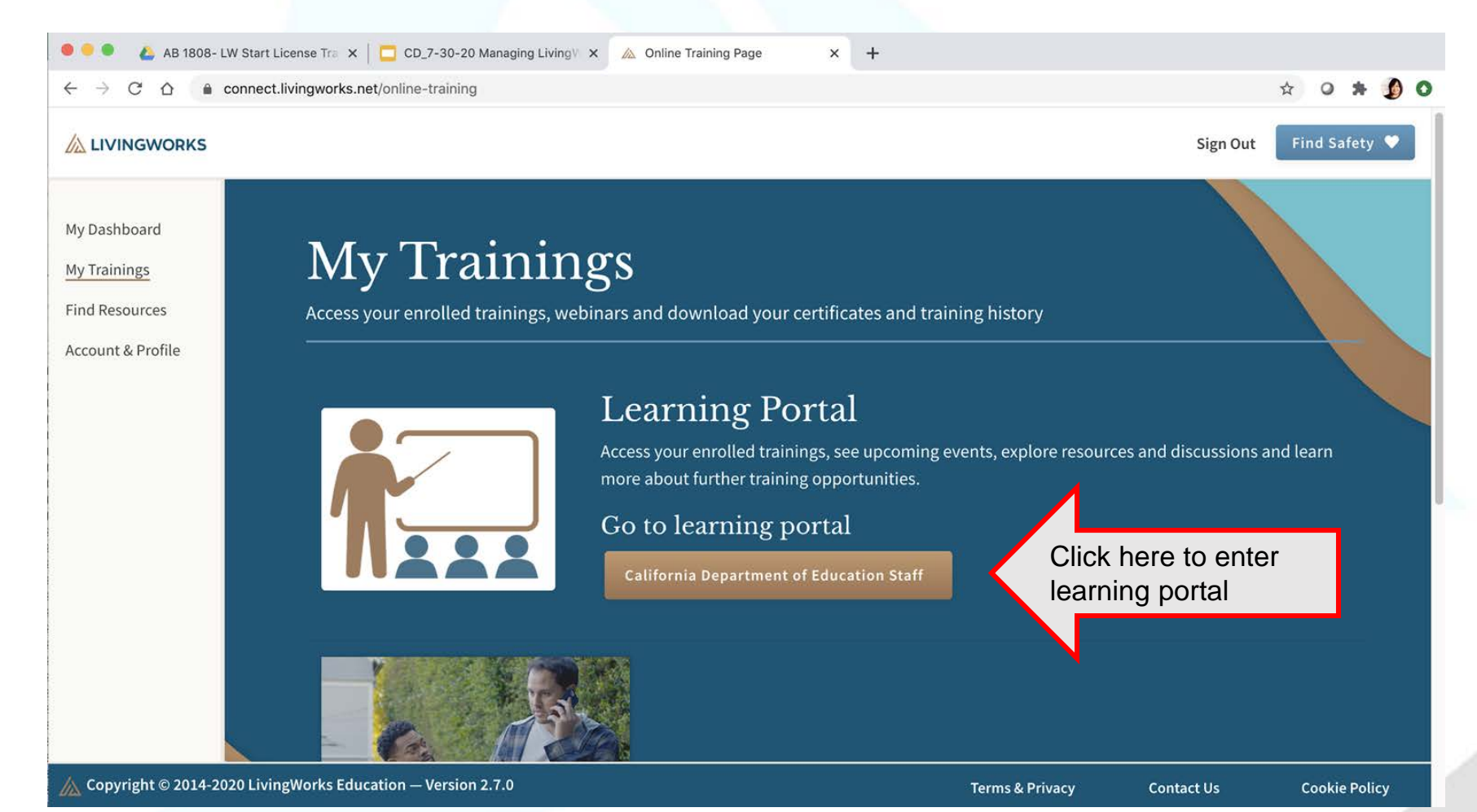

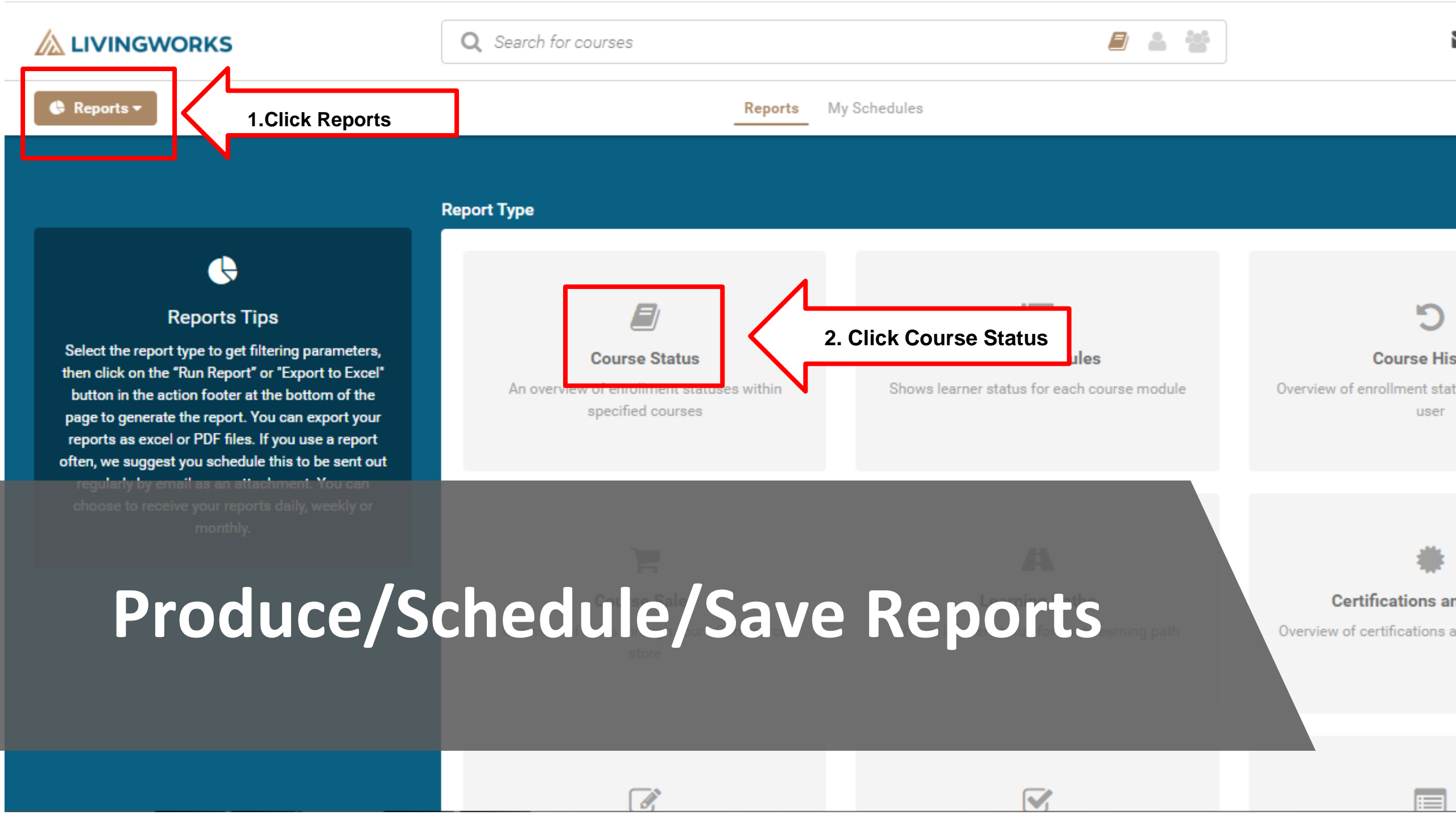

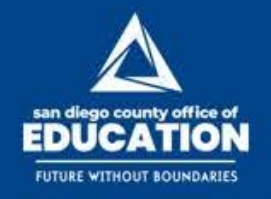

## Producing Reports: Steps 1 - 6

| ● ● ● ● ● ● ● ● ● ● ● ● ● ● ● ● ● ● ●                                                               | eports   California Departmen X & AB 1808- LW Start License<br>arnupon.com/reports<br>Reports My Schedul | Tr∈ ×   <mark>□</mark> CD_7-30-20 Ma                      | <ol> <li>Hover ove<br/>to select d<br/>your repor</li> </ol> | er calendars<br>ate range of • * 1<br>t | Ø : |
|----------------------------------------------------------------------------------------------------|----------------------------------------------------------------------------------------------------|-----------------------------------------------------------|--------------------------------------------------------------|-----------------------------------------|-----|
|                                                                                                    | Report Type                                                                                              | Date From                                                 | m                                                            | Date To                                 |     |
|                                                                                                    | Course Status                                                                                            | • 06/01/                                                  | /2020 🌲 🗂                                                    | 07/30/2020 2 🛱                          |     |
| Reports Tips                                                                                        |                                                                                                    |                                                           | <u></u>                                                      |                                         |     |
| Select the report type to get filtering para peters,<br>then click on the "Run Report" or "Export 1 | Courses                                                                                                  | Groups                                                    |                                                              |                                         |     |
| hutton in the action foster at the bottom of                                                        | Search by course name                                                                                    | Humb                                                      | boldt                                                        |                                         |     |
| 1.Select LivingWorks                                                                                | LivingWorks Start v 1                                                                                    | Imper                                                     | rial 4. Sel                                                  | ect your county                         |     |
| Start v.1                                                                                           |                                                                                                    | Kern                                                      |                                                              |                                         |     |
|                                                                                                    |                                                                                                    | Kings                                                     | s                                                            |                                         |     |
| 2. Select User Type                                                                                 | Select all   Deselect<br>Login enabled<br>Login disabled<br>User Type<br>Learner<br>Admin                | Statuses<br>Not S<br>In Pro<br>Pendi<br>Comp<br>Passe<br> | Started<br>ogress<br>ing Review<br>pleted<br>ed              |                                         |     |
|                                                                                                    |                                                                                                    | ► Run Report                                              | ට Reset Filters                                              | Export to Excel                         |     |

🖸 🛅 🛐 🥩 @SanDiegoCOE

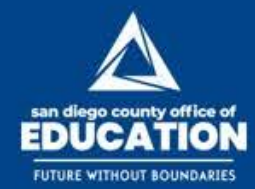

#### 🖸 🛅 🚮 💓 @SanDiegoCOE

### **Saving Reports**

| 🗰 > Reports |         |                     |                  | (m)             |             |                    |           |                     | 4. 19 <sup>2</sup> |   |
|-------------|---------|---------------------|------------------|-----------------|-------------|--------------------|-----------|---------------------|--------------------|---|
|             | Not     | 5<br>Started        | 3<br>In Progress | 0<br>Completed  | 0<br>Passed | <b>O</b><br>Failed | ·         | O<br>Pending Review | 0<br>Past Due      |   |
|             | LivingW | orks Start (Staging | ) v.1            |                 |             |                    |           |                     |                    |   |
|             |         | Name                | Email            |                 | Enrolled    | Started            | Completed | Score               | Status             |   |
|             |         | damsel obisesa      | n damsel02       | 2ng@yahoo.com   | 04/02/2020  | 04/03/2020         |           | •                   | In Progress        | 1 |
|             |         | Debbie Me           | dotest6@         | livingworks.net | 04/03/2020  |                    |           | 1                   | Not Started        |   |
|             |         |                     | dotest5@         | livingworks.net | 04/03/2020  | Click to s         | ave as    | -                   | Not Started        |   |
|             |         | Bobo Akin           | dotest8@         | livingworks.net | 04/03/2020  | Exc                | el        |                     | Not Started        |   |
|             |         | rere gege           | dotest7@         | 0. Norks.net    | 04/03/2020  | spread             | sneet     | -                   | Not Started        |   |
|             |         | Tracy Johnson       | dotest9@         | livingworks.net | 04/06/2020  | 04/06/202          | 7         | a)                  | In Progress        | 1 |
|             |         |                     | 1.0.1.000        |                 | 01/02/0000  | 0.0000             |           |                     |                    |   |

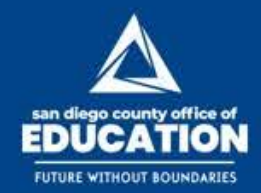

#### 🖸 🛅 🚮 💓 @SanDiegoCOE

## **Saving Reports**

| $\leftarrow$ $\rightarrow$ C $\triangle$ $\triangleq$ californiade.learnupon.com/rep | orts/show                                                                                                    |                                                                                                    |   |   |   | 2 | a o 🐅 💋 O |
|--------------------------------------------------------------------------------------|----------------------------------------------------------------------------------------------------|----------------------------------------------------------------------------------------------------|---|---|---|---|-----------|
| Keport Dov<br>Your file has b                                                        | n generated and is <u>available here for download</u> . (This URL will expire in 15 mins)<br>Close<br>Click "available here for<br>download" |                                                                                                    |   |   |   |   |           |
|                                                                                      | download"<br>*Remember URL win<br>15 mins                                                                                                    | ll expire in                                                                                                    |   |   |   |   |           |
|                                                                                      |                                                                                                    |                                                                                                    |   |   |   |   |           |
|                                                                                      |                                                                                                    |                                                                                                    |   |   |   |   |           |
|                                                                                      |                                                                                                    |                                                                                                    |   |   |   |   |           |
|                                                                                      |                                                                                                    |                                                                                                    |   |   |   |   |           |
|                                                                                      | O Mandalana                                                                                                    | An other states of the local division of the local division of the | - | - | - |   |           |

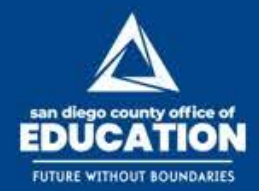

#### 🖸 🛅 📑 😏 @SanDiegoCOE

| C  | ) 🖬 🤊 - (°                                                                                                    | ~ <del>,</del> |                      |                |            |           | Course_M   | odules_2020_0 | 4_06 - Micro       | osoft Exc            | el                    |                         |             |            |             |                                  | - 0 X                  |
|----|----------------------------------------------------------------------------------------------------|----------------|----------------------|----------------|------------|-----------|------------|---------------|--------------------|----------------------|-----------------------|-------------------------|-------------|------------|-------------|----------------------------------|------------------------|
| 9  | Home                                                                                                    | nsert Page La  | yout Formulas        | Data Revie     | w View     |           |            |               |                    |                      |                       |                         |             |            |             |                                  | 0 - 🗖                  |
| ľ  | Cut                                                                                                    | Calibri        | • 11 • A             | Ă              | ≫~-        | Wrap Te   | đ          | General       | -                  |                      |                       |                         | ÷           | *          | Σ AutoS     | <sup>um •</sup> 🛃 🕅              |                        |
| Pa | ste 🝼 Format Pa                                                                                                 | inter B I      | <u>u</u> - 🔄 - 🖉 - 🚪 | <b>↓</b> = = = | •          | 🔤 Merge & | Center *   | \$ • % ,      | €.0 .00<br>.00 →.0 | Conditio<br>Formatti | onal For<br>ng ∗as Ta | nat Cell<br>ble≖Styles≖ | Insert      | Delete For | mat 🖉 Clear | Sort & Find &<br>Filter T Select | k<br>*                 |
|    | Clipboard                                                                                                    | G.             | Font                 | 5              | Alignme    | nt        | G.         | Number        | - Gi               |                      | Styles                |                         |             | Cells      |             | Editing                          |                        |
|    | E18                                                                                                    | • (•           | f <sub>x</sub>       |                |            |           |            |               |                    |                      |                       |                         |             |            |             |                                  |                        |
| 4  |                                                                                                    | A              | В                    | С              | D          | E         | F          | G             | Н                  |                      | 1                     | J                       | K           | L          | М           | N                                | 0                      |
|    | LivingWorks Sta                                                                                                 | art v.1        |                      |                |            |           |            |               |                    |                      |                       |                         |             |            |             |                                  |                        |
|    | Module                                                                                                    |                | Туре                 | Not Started    | In Progres | Complete  | Passed     | Failed        | Pending R          | leview               |                       |                         |             |            |             |                                  |                        |
|    | Start                                                                                                    |                | SCORM                | 57.14%         | 42.86%     | 0%        | 0%         | 0%            |                    | 0%                   |                       |                         |             |            |             |                                  |                        |
|    |                                                                                                    |                |                      |                |            |           |            |               |                    |                      |                       |                         |             |            |             |                                  |                        |
|    | User                                                                                                    |                | Start                | enrolled       | due date   | started   | last_acces | completed     | enrollmer          | nt_stat              | final_sco             | r percenta              | g ILT Sessi | orfirst_na | m(last_name | Start: Started                   | Start: last_access Sta |
|    | У                                                                                                    | ahoo.com       | In Progress          | 4/2/2020       | -          | 4/3/2020  | 4/6/2020   | -             | In Progres         | is -                 | -                     | -                       | -           | _          |             | 4/3/2020 11:11                   | 4/6/2020 10:35 -       |
|    | g                                                                                                    | works.net      | Not Started          | 4/3/2020       | -          | -         | -          | -             | Not Starte         | ed ·                 | -                     | -                       | -           | _          |             | -                                |                        |
|    | g                                                                                                    | works.net      | Not Started          | 4/3/2020       | -          | -         | -          | -             | Not Starte         | ed ·                 | -                     | -                       | -           |            |             | -                                |                        |
|    | e de la companya de la companya de la companya de la companya de la companya de la companya de la companya de l | works.net      | Not Started          | 4/3/2020       | -          | -         | -          | -             | Not Starte         | ed -                 | -                     | -                       | -           |            |             | -                                |                        |
| נ  | 8                                                                                                    | works.net      | Not Started          | 4/3/2020       | -          | -         | -          | -             | Not Starte         | ed ·                 | -                     | -                       | -           |            |             | -                                |                        |
| L  | e de la companya de la companya de la companya de la companya de la companya de la companya de la companya de l | works.net      | In Progress          | 4/6/2020       | -          | 4/6/2020  | 4/6/2020   | -             | In Progres         | is -                 | -                     | -                       | -           |            |             | 4/6/2020 9:15                    | 4/6/2020 9:15 -        |

### **Saving Reports**

| 0                   | 38              | 0 0                |            | 0         | 0              | 0           |
|---------------------|-----------------|--------------------|------------|-----------|----------------|-------------|
| Not Started         | In Progress     | Completed          | Passed     | Failed    | Pending Review | Past Due    |
|                     |                 |                    |            |           |                |             |
| LivingWorks Start v | .1              |                    |            |           |                |             |
| Name                | Email           | Enrolled           | Started    | Completed | Score          | Status      |
| Dave Fendel         | dfendel@cccoe.k | 12.ca.us 05/08/202 | 05/20/2020 |           |                | In Progress |
| Miriam Belopolsky   | mbell@icoe.org  | 05/08/202          | 06/01/2020 |           |                | In Progress |

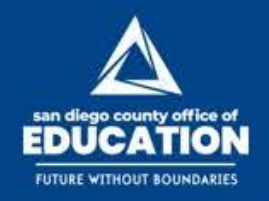

## Schedule Reports

|                                                                                                    | ► Run Report                                                          | ් Reset Filters     | ∑ Export to Excel | A Export to PDF                                                                          | O Schedule                                 |
|----------------------------------------------------------------------------------------------------|-----------------------------------------------------------------------|---------------------|-------------------|------------------------------------------------------------------------------------------|--------------------------------------------|
| <ul> <li>C          <ul> <li>Not Secure   californiad</li> </ul> </li> <li></li></ul>                                                                                                    | e.learnupon.com/reports/sho                                           | w<br>Reports My Sc  | hedules           | 2                                                                                        | From previous<br>screen, click<br>Schedule |
| E<br>Reports Tips<br>Select the report type to get filtering parameters,<br>then click on the "Run Report" or "Export to Excel"<br>button in the action footer at the bottom of the page<br>to generate the report. You can export your reports<br>as excel or PDF files. If you use a report often, we<br>suggest you schedule this to be sent out regularly by<br>email as an attachment. You can choose to receive<br>your reports daily, weekly or monthly. | Title<br>July 2020 Monthly C<br>Repeats<br>Daliy<br>Weekly<br>Monthly | ourse Status Report |                   | 1.Click drop dow<br>menu to select<br>your frequency<br>preference to<br>receive reports | vn<br>t<br>⁄                               |
|                                                                                                    |                                                                       |                     |                   |                                                                                          |                                            |
|                                                                                                    |                                                                       | 4                   | 2. Click          | Create to Save                                                                           | Create                                     |

🖸 🛅 📑 😏 @SanDiegoCOE

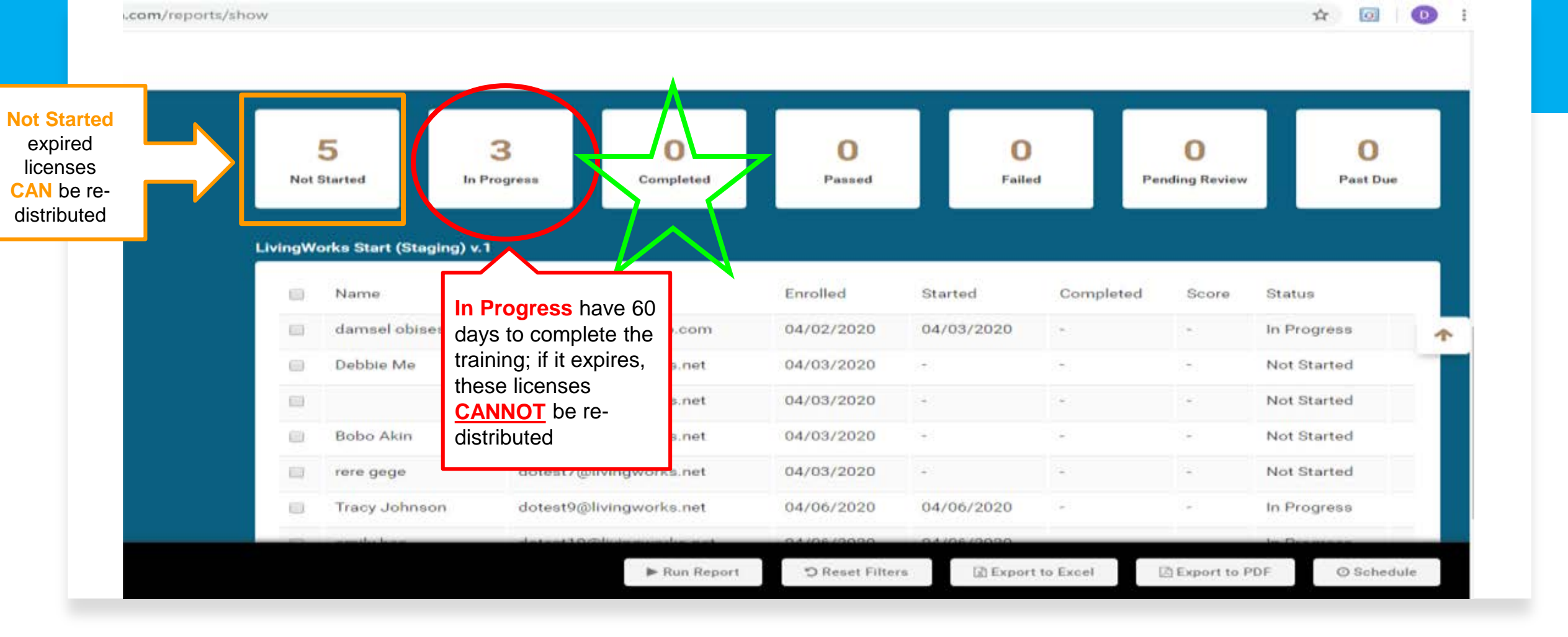

Terms and Definitions

- <u>Not Started:</u> Enrolled but has not started the training
- In Progress: Started the training
- <u>Completed</u>: Finished the training, *completed the Post-Survey*, then will receive a Certificate

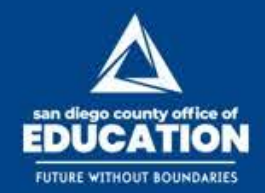

🖸 🛅 🛐 🍠 @SanDiegoCOE

### **Manager Tools**

- LivingWorks Start Manager's Guide: <u>https://www.sdcoe.net/stud</u> <u>ent-services/student-</u> <u>support/Pages/Online-</u> <u>Suicide-Prevention-</u> <u>Training-for-California-</u> Schools.aspx
- LivingWorks Start Survey Reports

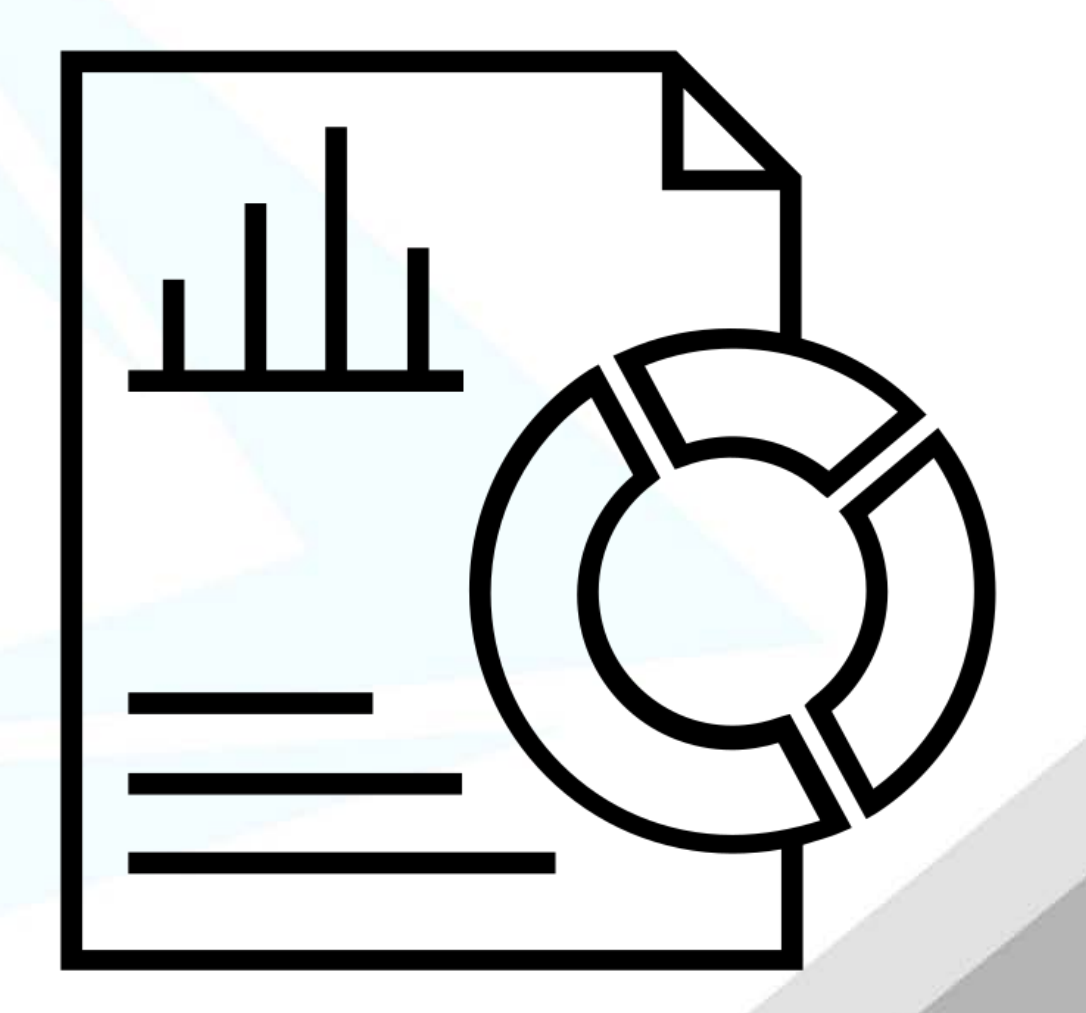

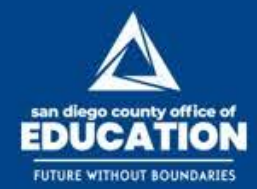

1. Select

Trainings"

"Mv

Producing Survey Reports: Log-In to the LW Connect Learning Portal https://connect.livingworks.net/login

My Dashboard

My Trainings

**Find Resources** 

Account & Profile

My Trainings

Access your enrolled trainings, webinars and download your certificates and training history

2. Click on "California Department of Education Staff"

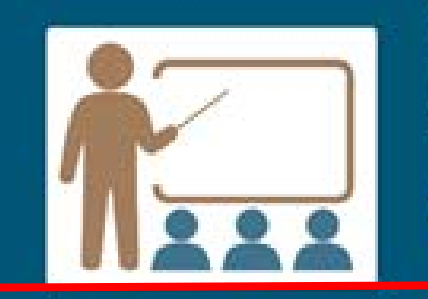

### Learning Portal

Access your enrolled trainings, see upcoming events, explore resources and discussions and learn more about further training opportunities.

Go to learning portal

California Department of Education Staff

Copyright © 2014-2020 LivingWorks Education - Version 2.7.0

Terms & Privacy Contact Us

Find Salety

Sign Out

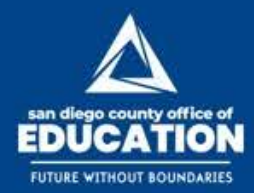

#### 🖸 🛅 🛐 💓 @SanDiegoCOE

## Log-In (con't)

- 1. Click on the Dashboard dropdown
- 2. Select "Reports" and you will see the reports available

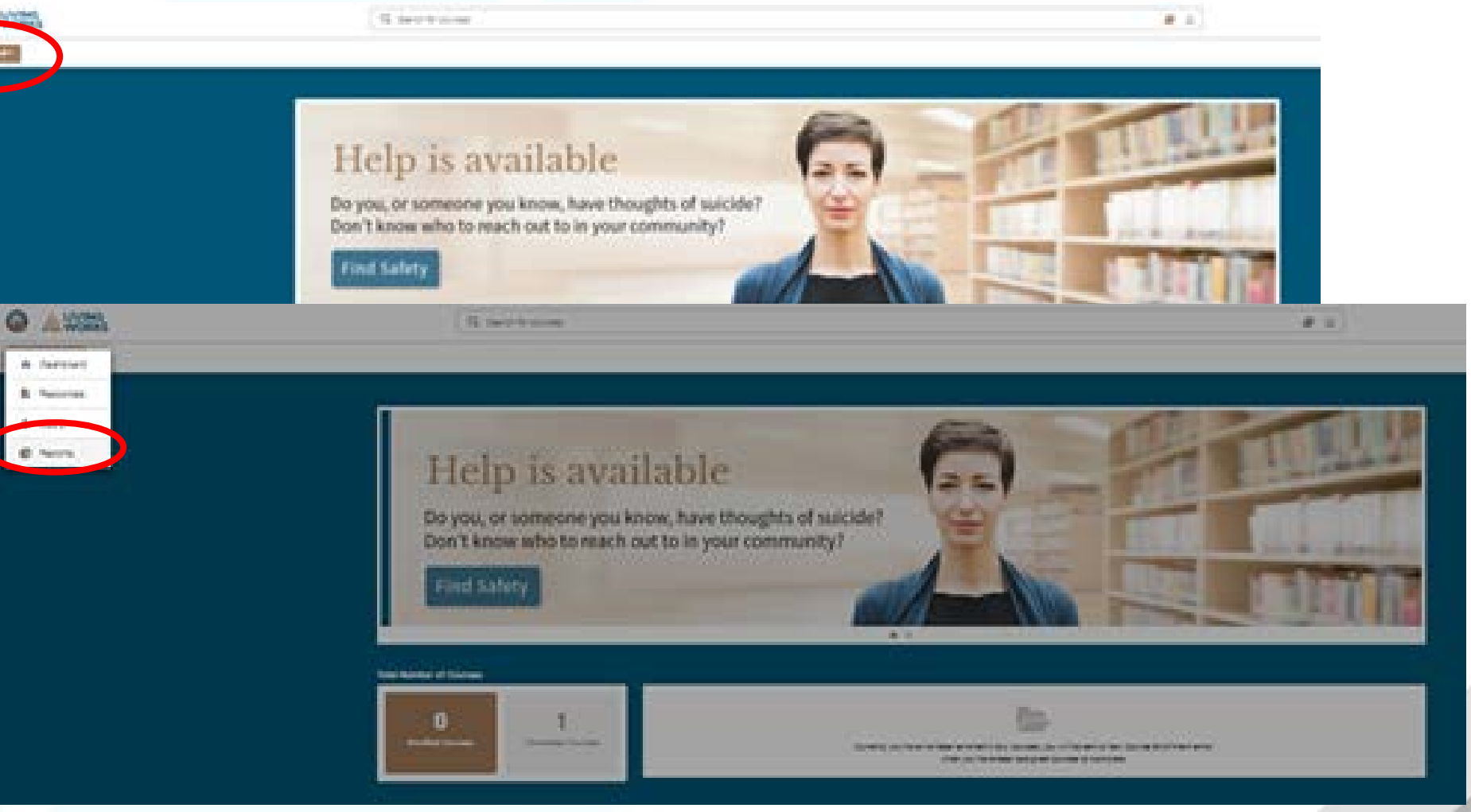

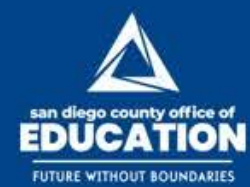

### 🖸 🛅 🖪 😏 @SanDiegoCOE

# **Selecting "Survey"**

|                                                                                                    | Q. Search for courses                                                            | <b>R</b> ±                                                     | <b>Z</b> (16)                                                                     |                                            |
|----------------------------------------------------------------------------------------------------|----------------------------------------------------------------------------------|----------------------------------------------------------------|-----------------------------------------------------------------------------------|--------------------------------------------|
| Ø lipperts +                                                                                                    |                                                                                  | Ay Schedules                                                   |                                                                                   |                                            |
|                                                                                                    | Report Type                                                                      |                                                                |                                                                                   |                                            |
| Reports Tips<br>Reports Tips<br>Select the report type to get filtering parameters,<br>then click on the "Run Report" or "Export to Excel<br>button in the action footer at the bottom of the<br>page to generate the report. You can export your<br>reports as excel or PDF files. If you use a report<br>often, we suggest you schedule this to be sent out<br>reputerly by ernal as an attachment. You can | Course Status<br>An everylaw of everylaware statuses within<br>specified courses | Course Modules<br>Droves learner status for each course module | D<br>Course History<br>Oversieve of everylevent, statuses for a specified<br>user | Click on<br>"Survey"<br>for Report<br>type |
| choose to receive your reports daily, weekly or<br>monthly,                                                                                                    | Certifications and Credits<br>Overview of certifications and credits revealed    | Exams<br>Exams                                                 | <b>EVENTIAL</b><br>Survey<br>Breakdown of survey areasens with overall<br>breaks  |                                            |
| scritalRomiedeleartupon.com/reports#                                                                                                    |                                                                                  |                                                                |                                                                                   |                                            |

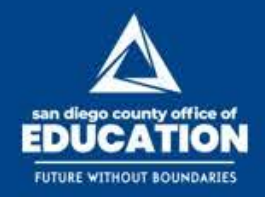

## **Selecting "Survey" Filters**

🖸 🛅 🚺 🔰 @SanDiegoCOE

|                                 | Kasun Taan<br>Karunys                                                                                                    |   | nelisen<br>15-01/2020       | :0                      | 5447 %<br>\$7/25/2020 | :0    | 3. Select "Dates" |
|---------------------------------|----------------------------------------------------------------------------------------------------|---|-----------------------------|-------------------------|-----------------------|-------|-------------------|
| der Course:<br>ct "LivingWorks  | Departmente<br>Dearts<br>Decemente<br>Decemente<br>Decemen | • | 4. The system<br>he default | em will s<br>group      | elect your C          | OE as |                   |
| ider User Type:<br>ct "Learner" | tuer Type<br>Saether<br>Aprile<br>Instructor<br>Manuper                                                                                                    |   | 5. Onc<br>done,             | ce selecti<br>click "Ru | on is<br>n Report"    |       |                   |

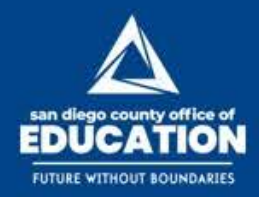

🛛 🖸 🚮 🔰 🂓 @SanDiegoCOE

### "Survey" Results

| Scroll to the    |
|------------------|
| Bottom to See    |
| Results          |
| 15 questions     |
| Total (1-pre and |
| 2 post)          |

|                                                                                                    |                                           | anger .  |                                                                                                    |
|----------------------------------------------------------------------------------------------------|-------------------------------------------|----------|----------------------------------------------------------------------------------------------------|
| philippine but of                                                                                                    |                                           | 8/N      | 12                                                                                                    |
|                                                                                                    |                                           | Searces. | *                                                                                                    |
| and the second second second                                                                                                    |                                           |          |                                                                                                    |
| a subscription don't for the factor of                                                                                                    |                                           |          |                                                                                                    |
| a management of the strength of the state                                                                                                    |                                           |          |                                                                                                    |
| ar (196-4                                                                                                    |                                           |          |                                                                                                    |
| Lange directory                                                                                                    |                                           |          |                                                                                                    |
| and a second second                                                                                                    | 1.553                                     |          |                                                                                                    |
| when .                                                                                                    |                                           |          |                                                                                                    |
| server                                                                                                    | 1.43                                      |          |                                                                                                    |
|                                                                                                    |                                           |          |                                                                                                    |
| Table State                                                                                                    |                                           |          |                                                                                                    |
|                                                                                                    |                                           |          |                                                                                                    |
| Lator (at Male)                                                                                                    |                                           |          |                                                                                                    |
| Salar San Ma Mary -                                                                                                    |                                           |          |                                                                                                    |
| Salar Sar Ma Mey -<br>Salar Sar Ma Mey -<br>Sartan San Salar Salar Salar Salar Salar Salar Salar Salar Salar Salar Salar Salar Salar Salar Salar Salar Salar                                                                                                    | ant and (1) is a barrow state of          |          |                                                                                                    |
| Galace Car Ma Maria -<br>Galace Car Ma Maria -<br>(arctinis 1)<br>Galace San Jacobies, na far menja isaga                                                                                                    | er hant if haddamen skins                 |          |                                                                                                    |
| Lator (ar Ma Mar) -<br>Gellan 1.<br>Gellan 1.<br>Gellan 1.<br>Gellan 1. Gellan 1. Jane                                                                                                    |                                           |          |                                                                                                    |
| Later for Mil May -<br>Angel and Constant of Second Second Seco                                                                                                    | er land frieddarwendaus<br>1              |          |                                                                                                    |
| tanton fan 146 Merij -<br>Geral De Franke, se berene en ger<br>Gela Nom 111 antes<br>Sela Nom 111 antes<br>Se                                                                                                    | en la<br>ettaget filst banavasies<br>et   |          | Tradition and                                                                                                    |
| Later for No. Marke<br>Sector 1.<br>Data for an in a sector of a sector of<br>Data for all sector<br>S                                                                                                    |                                           |          | Firingh ngen                                                                                                    |
| tator tar bit films -<br>besitan 1.<br>Data han bit a men<br>Bit<br>2                                                                                                    |                                           |          | Eronghy ngow<br>Agam<br>Donghy<br>Donghy                                                                                                    |
| Carton Car Monthesis<br>(arction 1.<br>Cart Mont 201 arcses<br>are<br>are<br>are<br>are<br>are<br>are<br>are<br>are<br>are<br>are                                                                                                    | na l<br>La francis d'i la disconarciada d |          | Pringh spor<br>Arm<br>Roman<br>Roman<br>Roman<br>Roman<br>Roman                                                                                                    |
| Catalon Can Ma Margar<br>(and the 1<br>Catalon Catalon Catalon Catalon<br>Catalon Catalon Catalon<br>Catalon Catalon<br>Catalon<br>Catalon Catalon<br>Catalon<br>Catal | n l                                       |          | Provide agent<br>Agent<br>Provide<br>Statement<br>Statement                                                                                                    |
|                                                                                                    |                                           |          | Rings years<br>Agen<br>Dingsa<br>Dingsa<br>Dingsa                                                                                                    |
| Later for high files -<br>torchain 1.<br>Cost from (21 array<br>a<br>g                                                                                                    |                                           |          | Ringingen<br>Man<br>Digen<br>Biogen<br>Biogen<br>Biogen                                                                                                    |
| Later for No. 100 May -                                                                                                    |                                           |          | <ul> <li>Bringh spec</li> <li>Ayan</li> <li>Dyapa</li> <li>Dyapa</li> <li>Dyap</li> <li>Dyap</li> <li>Dyap</li> <l< td=""></l<></ul> |

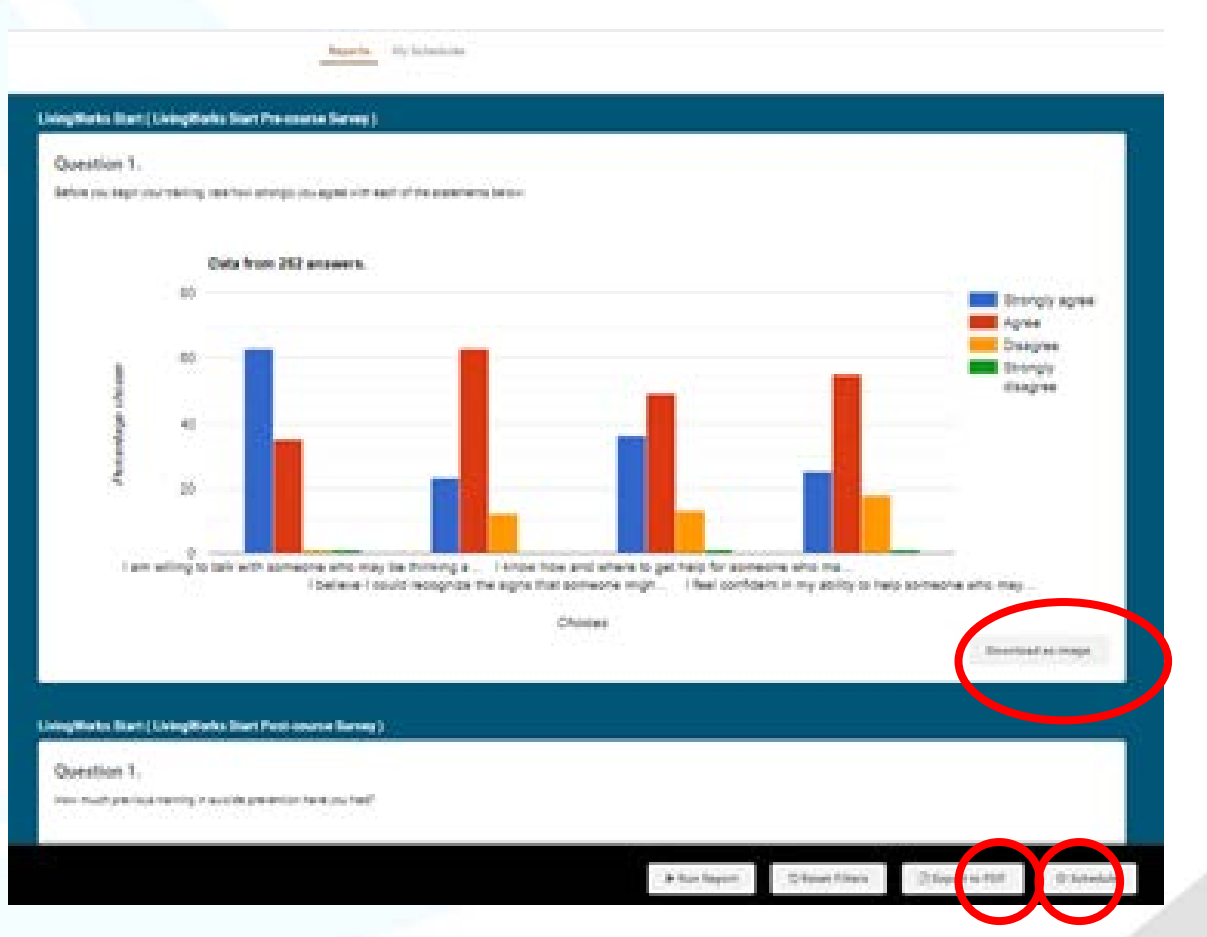

You can Export to PDF the entire survey results report or download each question as an image. You can also schedule Survey reports and have them sent to you on a daily, weekly, or monthly basis.

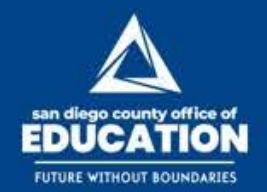

🖸 🛅 🛐 🍠 @SanDiegoCOE

### **Compare Pre and Post**

### Q1 Pre-Course Survey:

### Q2 Post-Course Survey:

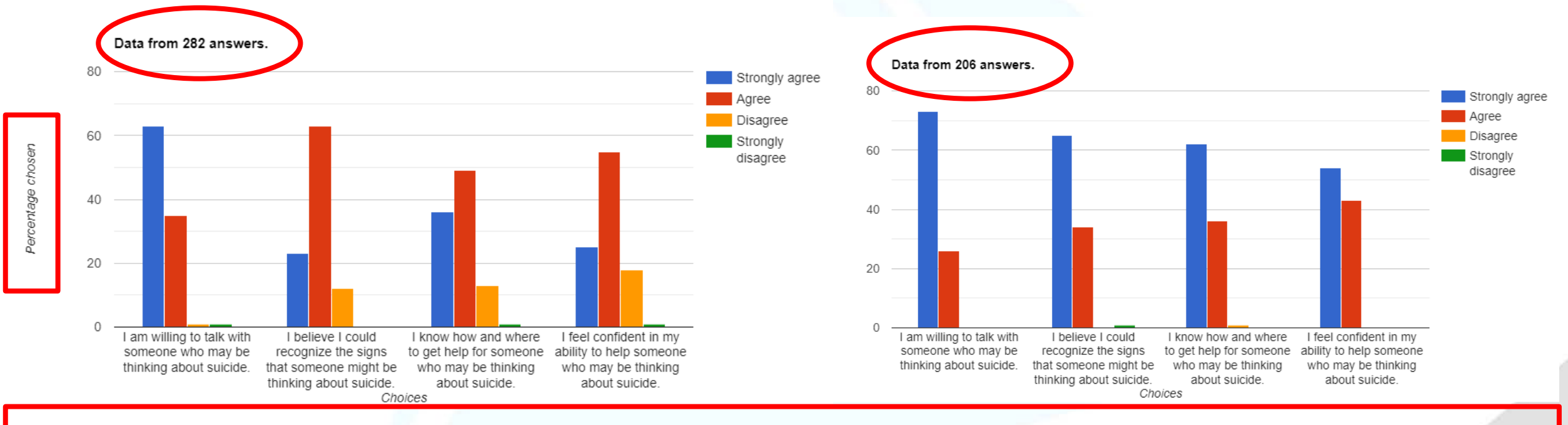

These charts give you the # of respondents for pre and post, the % results of how strongly they agreed with the 4 statements in Q1- pre-course and the same 4 statements in Q2- post-course. This here is an example of the Learner survey results for Q1- pre-course survey and Q-2- post-course survey for all 58 counties to date. By placing the two charts **side-by-side**, a **visual comparison can be made** of the responses in Q1- pre-course and Q2- post-course surveys.

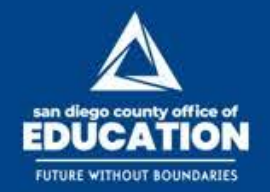

🖸 🛅 🛐 🍠 @SanDiegoCOE

### **Options for Managing Learner Reports**

Option 1 Option 2

Manage your own reports

SDCOE provides W/M reports

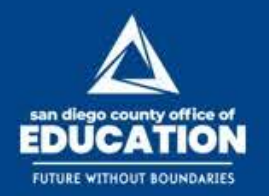

### **Communicating with Learners Options**

★ Automatically generated Reminders from LW

- There are options for Managers to communicate with all Learners in your group or you can communicate directly with certain groups/staff
- Learners will receive an automatic reminder generated by LW

• 4 weeks

2 weeks

- 6 weeks
- 7 days before (Day 52)
- ★ Example of LW email
  - o Junk mail inbox
- ★ Each Learner has a different Expiration date

### Sample Email Reminder from LivingWorks < notifications@learnupon.com

\*) Reply all - B Delete S Junk Block -Enrollment Reminder for 'LivingWorks Start' Getting too much email? Unsubtoribe LivingWorks <notifications@learnupon.com> PH 6/16/2020 8:30 PM Ter, Veneta Merail Hello Violeta. This is just a reminder email informing you that you have yet to complete your LivingWorks Start course. You can access this course from your dashboard by ... accessing the link below. http://californiade.learnupon.com/users/sign in Regards. Elving/Works Please do not reply to this message. Mail sent to this address cannot be answered.

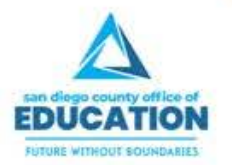

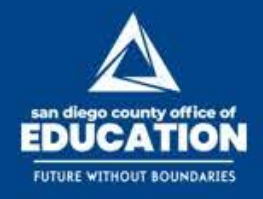

### Communicating with Learners in LW Connect

🖸 🛅 🖪 🔰 @SanDiegoCOE

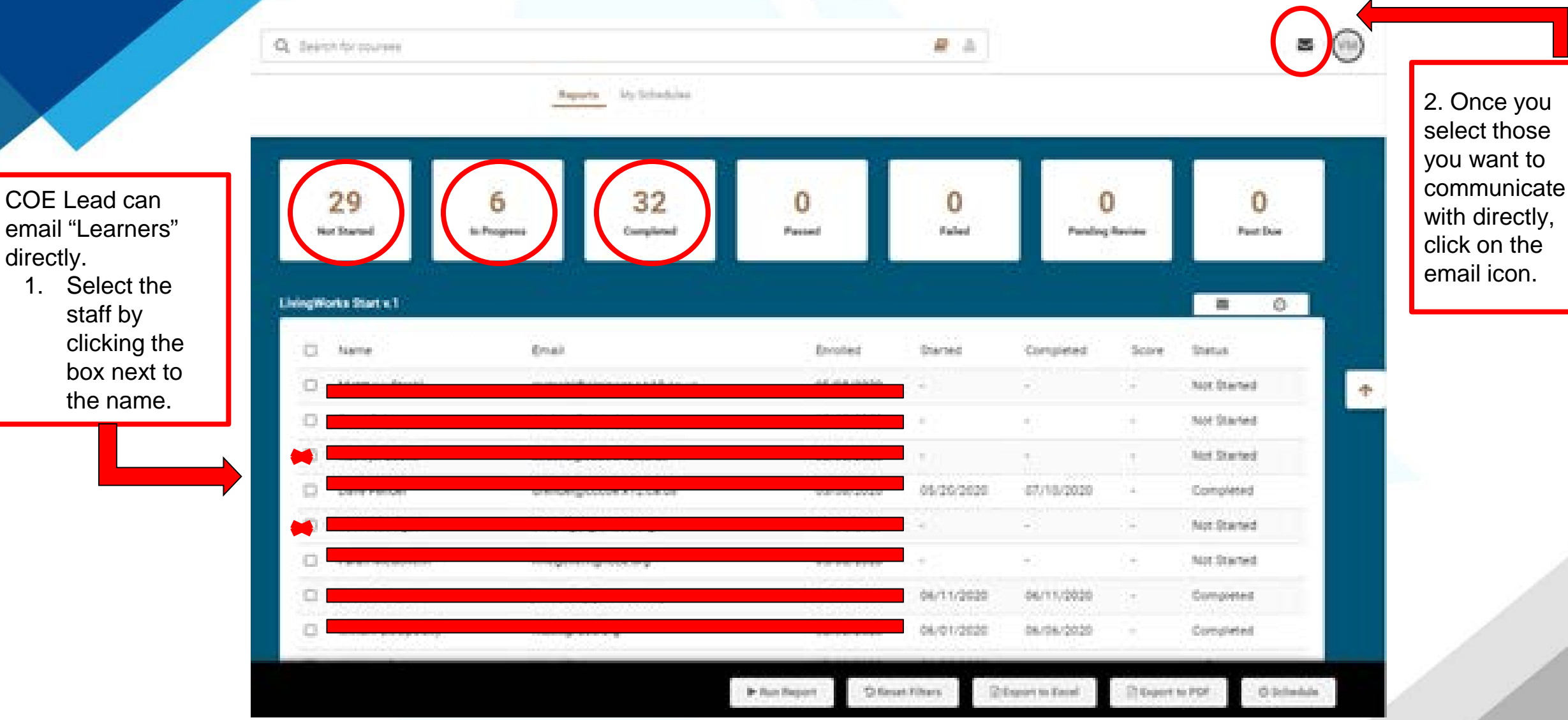

## Emails Directly to Learners: Example

| New Message                            |               |                                                                                                    |
|----------------------------------------|---------------|----------------------------------------------------------------------------------------------------|
| tulgert<br>re: Uningillarita (tart « t |               | • This is the email that will pop-up after you click the email icon.                                     |
|                                        |               | • The message you create will be sent to all the "Learners" (staff) you selected in the previous screen. |
|                                        |               | <ul> <li>You can also add<br/>information to the<br/>subject line.</li> </ul>                            |
|                                        | tional Cancel |                                                                                                    |

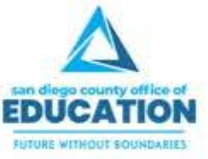

# Emails Directly to Learners: Example

| i out | look.office.com/msil/deeplink?version=2020072004.068ipopouts2=1                                                                | 0 9           |                                                                 |
|-------|----------------------------------------------------------------------------------------------------|---------------|-----------------------------------------------------------------|
| 12,80 | plyal V 🗑 Delete 🛇 Junk Block                                                                                                  |               |                                                                 |
| [Char | isma De Los Reyes (charisma.delosreyes@sdcoe.net)] - ACTION NEEDED - re: START License Expiring 7/08 - LivingWorks Start v.    | 1             |                                                                 |
| 0     | Getting too much email? Unsubsofile                                                                                            |               | This is an example                                              |
| 0     | LivingWorks < notifications@laarnupon.com+<br>D=u 6/11/2020 1130 AM<br>Tex Violeta More                                        | - <b>&gt;</b> | <ul> <li>The red boxed subject line is an example of</li> </ul> |
|       | Message<br>Flasse complete your START Braising by T/BE or                                                                      |               | how you can<br>personalize it.                                  |
|       | If you need to respond to this message, you can do so from the messages section of your dashboard, by clicking the link below. |               | • The red boxed email message is an example                     |
|       | Regards.<br>UvingWorks                                                                                                    |               | of how you can personalize it.                                  |
|       | Please do not reply to this message. Mail sent to this address cannot be answered.                                             |               |                                                                 |
|       | If you do not wish to receive these types of emails, you can disable them on your account settings here                        | _             |                                                                 |

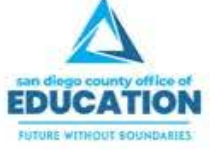

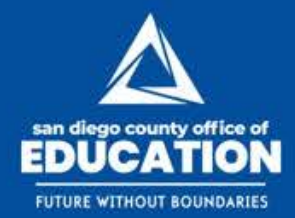

🖸 🛅 🚮 🍯 @SanDiegoCOE

## **Questions & Answers**

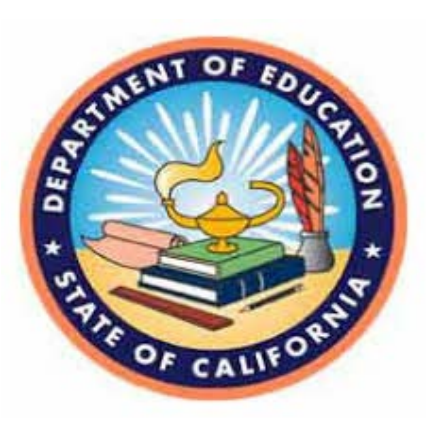

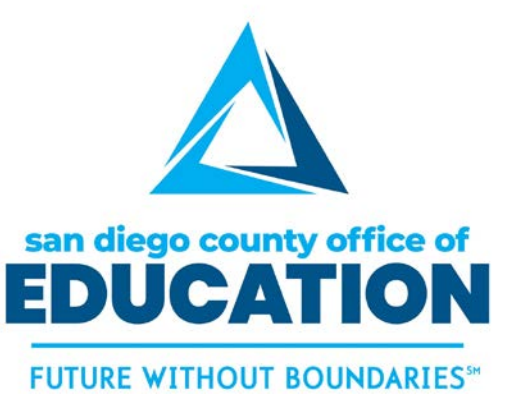

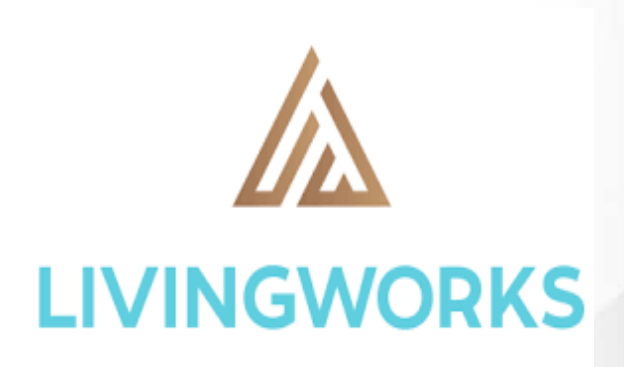

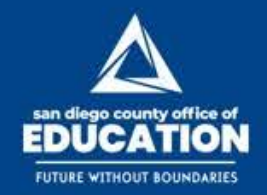

#### 🖸 🛅 🛐 🍠 @SanDiegoCOE

### Contact Information:

#### Charisma De Los Reyes

Charisma.Delosreyes@sdcoe.net

Counties A - N

#### Violeta Mora

- viomora@sdcoe.net
- Counties O Z

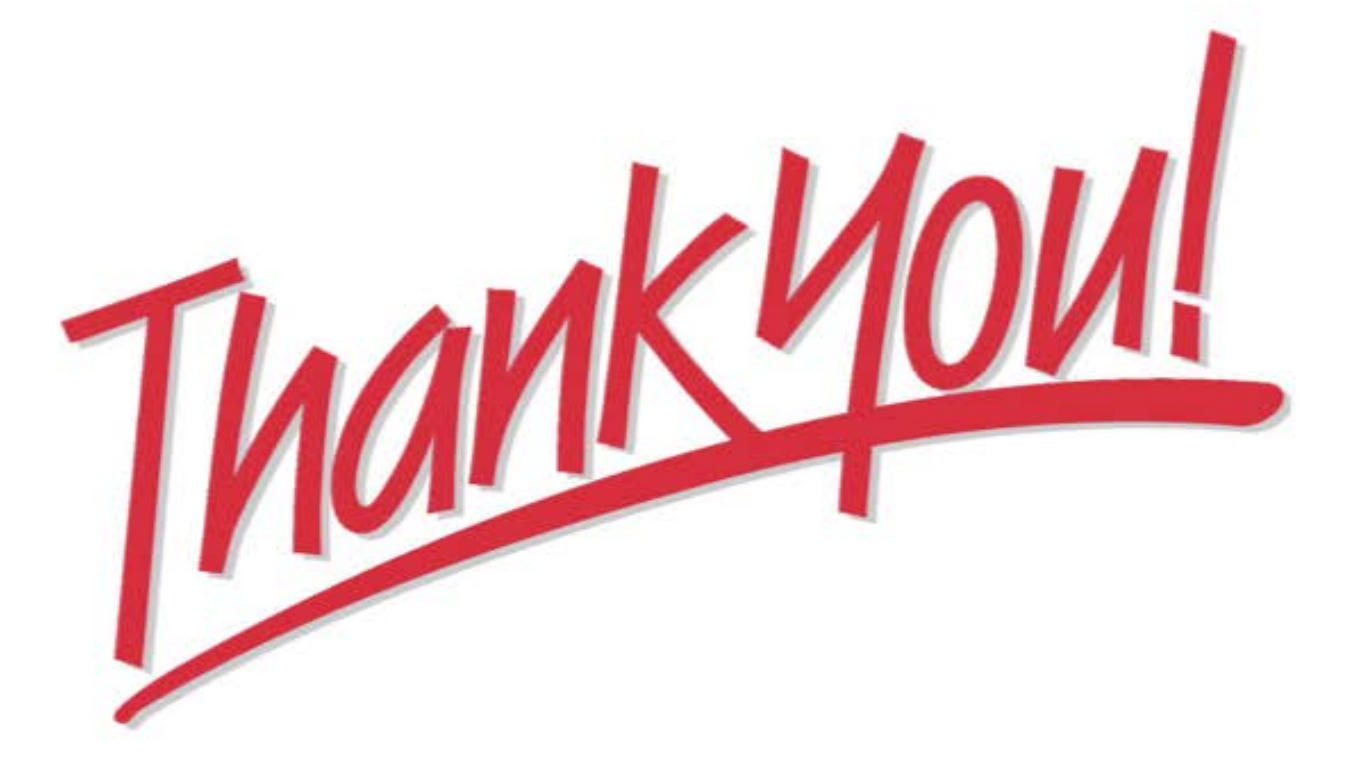